## Stockland

## **Quick Reference Guide** Logging into Builder Portal

## **Builder Portal**

- 1. Go to the URL: <u>http://builderportal.stockland.com.au/</u>
- 2. Click LOGIN on the top right.
- 3. Click Register Now

If you have already registered, enter your login details and click Log In.

- 4. Complete the following:
  - a. User Details
  - b. Company Details

- 5. Review the Personnel Agreement and Usage Agreement. Select the Acknowledgement of Terms & Conditions checkbox.
- 6. Click Sign Up

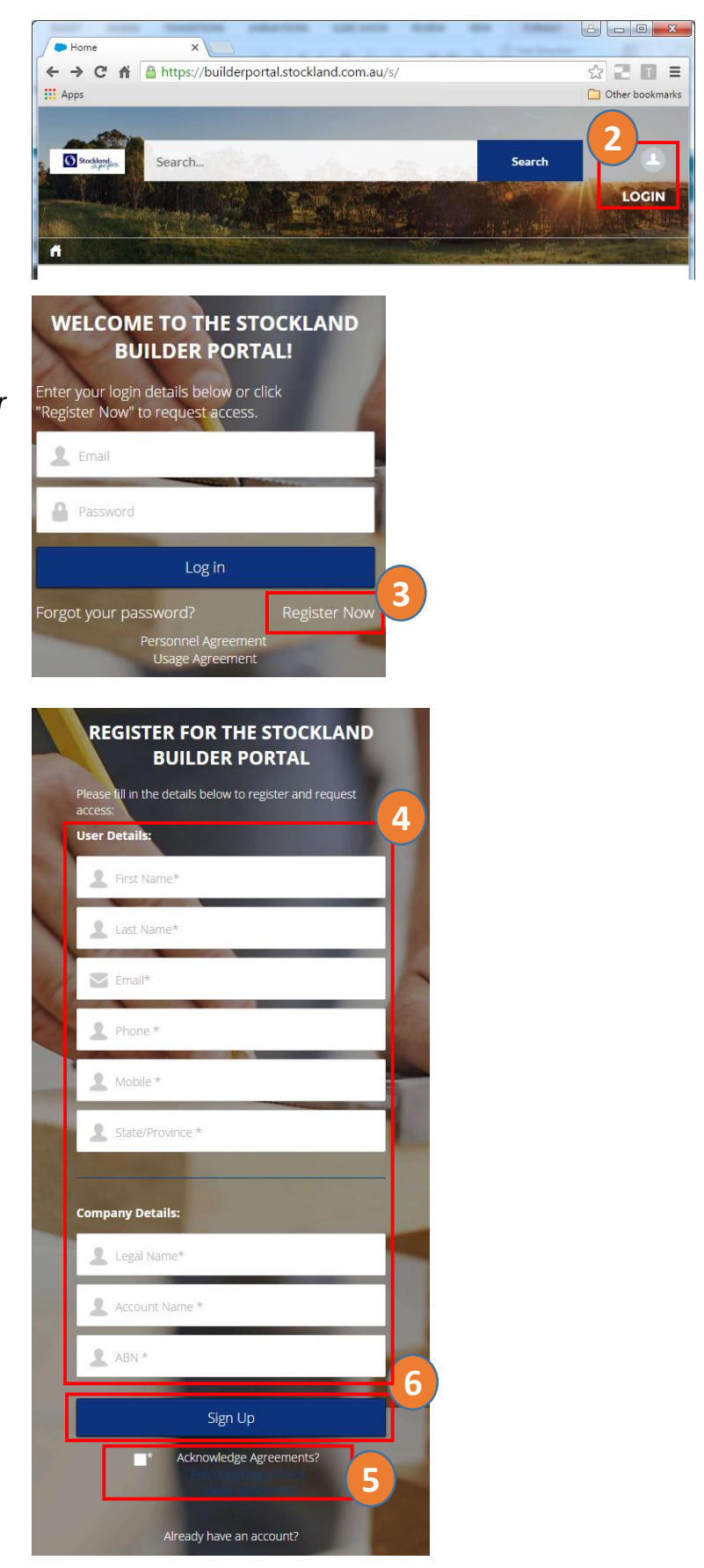